# VICTOR HASSELBLAD AB SERVICE TEST SYSTEM

# **USER INSTRUCTION**

#### Contents

- 1 General
- 2 Getting started
- 3 Main menu
- 4 Hasselblad 202FA, 203FE, 205TCC/FCC
- 5 Hasselblad 201F
- 6 Hasselblad 503CX/CW, 500/553ELX, 555ELD
- 7 Hasselblad 2003FCW, 2000FCW/FCM
- 8 Hasselblad PME3/5/51
- 9 Hasselblad PME90
- 10 Hasselblad PME45
- 11 Hasselblad C/CF/CB/CFE/CFi lenses
- 12 Hasselblad Winder CW
- 13 Exit
- 14 Tests and maintenance
- 15 Messages
- Encl. 1 Display test pattern to 202/203/205
- Encl. 2 Display test pattern PME45/90
- Encl. 3 Installation
- Encl 4 Miscellaneous

1

# **GENERAL**

The Service Test System has been developed for testing the 200 cameras in Hasselblad authorised service centres. In addition it can be used for testing some functions on the 500 and 2000 cameras, on the winder CW and on the PME viewfinders.

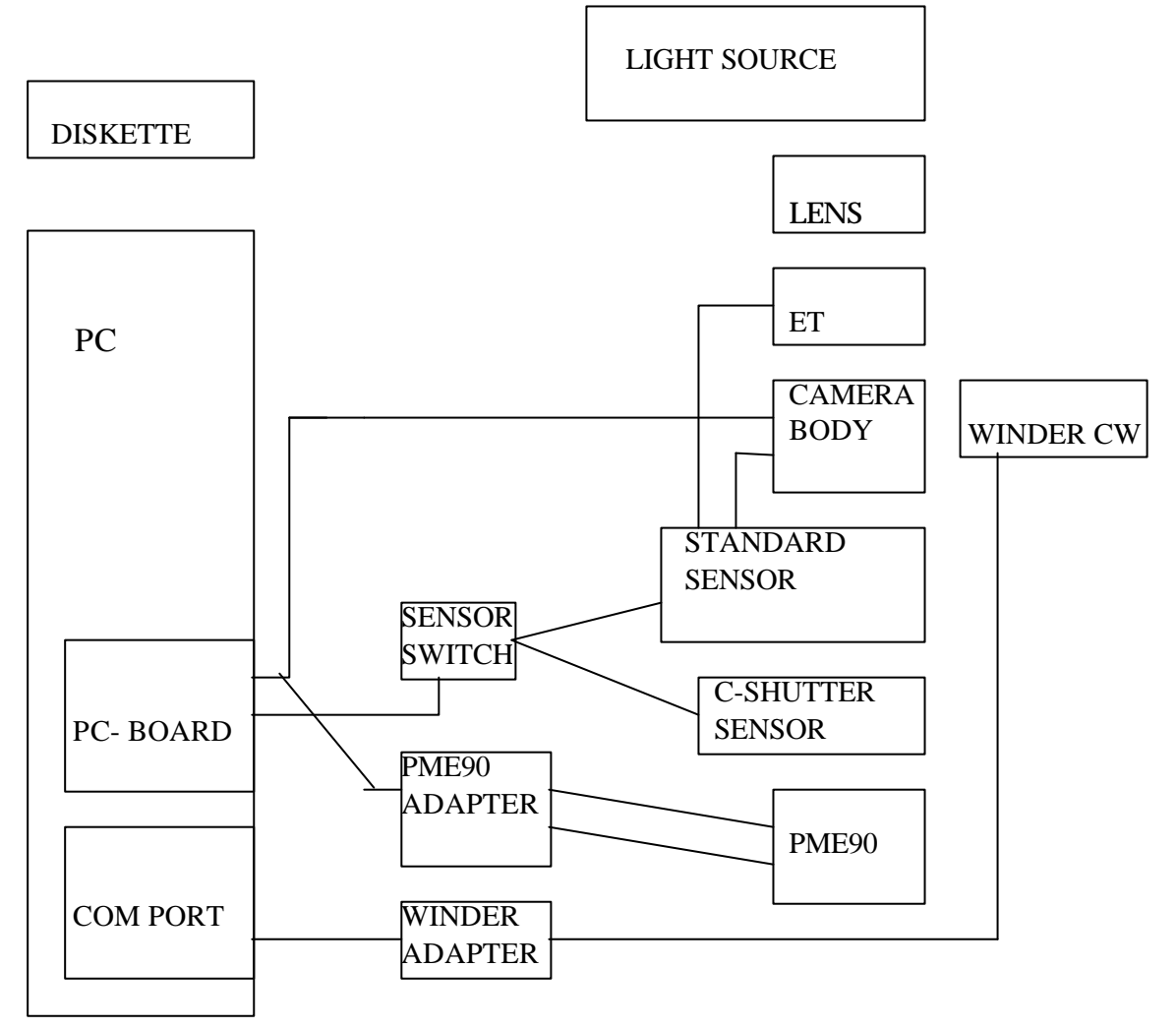

| <u>Components</u>   | VHAB No.  | <u>Remarks</u>     |
|---------------------|-----------|--------------------|
| <b>D</b> 1          |           |                    |
| Diskette            | 970 663   |                    |
| PC-board            | 970 630   |                    |
| Standard sensor     | 970 610   |                    |
| Protective cover    | 633 83    |                    |
| ET (extension tube) | 903 711   | ET to sensor       |
| Battery comp. cable | 970 649   | PC-board to camera |
| Sensor cable        | 970 648   | PC-board to sensor |
| Sync. cable         | 550 34/23 | Sensor to camera   |
| Light source        |           |                    |

| PC                      |         |                                  |
|-------------------------|---------|----------------------------------|
| Lens FE80               |         |                                  |
| Lens CF80               |         |                                  |
| C-shutter sensor*       | 970 940 |                                  |
| Sensor switch*          | 970 999 |                                  |
| Sensor switch cable*    |         | 2 pcs 25 p D-sub f-f (to sensor) |
| Sensor switch cable*    |         | 25 p D-sub f-m (to PC)           |
| Winder adapter*         | 970 995 |                                  |
| Winder test cable*      |         | 3,5 mm stereo m-m                |
| Winder adapter cable*   |         | 9 p D-sub f-m (to PC)            |
| Winder COMport adapter* |         | 9 p m - 25 p f D-sub             |
| PME90 adapter*          | 971 006 |                                  |
| Incident light tube*    | 905 018 |                                  |
| PME90 test cable*       | 971 007 |                                  |
| PME90 battery cable*    | 971 008 |                                  |
| PME45 test cable*       | 971 155 |                                  |
|                         |         |                                  |

\* option

PC and light source to be procured by the service centre. Other components supplied by Victor Hasselblad AB.

The diskette is supplied in 5.25" format alternatively 3.5" format.

PC to be IBM PC/XT/AT or compatible.

Light source to be stabilised and to provide at least LL 12/LV 15.

Handle the equipment with care. Always store the sensor with the protective cover fitted.

#### 2 <u>GETTING STARTED</u>

#### 2.1 <u>Cables</u>

Connect the following cables:

- 25-lead cable between the PC-board and the sensor
- battery comp. cable to the PC-board
- sync. cable to the sensor
- extension tube cable to the sensor

#### 2.2 From diskette

Insert the diskette into drive A and turn on the unit. The program will start automatically.

#### 2.3 From hard disk

Copy the file VHABSTS.EXE and all .STS files\* from the diskette onto the hard disk. Run the file in order to start the program.

\* Files named ADDRn.STS contain data for testing the Winder CW. Each file is unique for a software revision of the winder (n = rev.number).

#### 2.4 When the program starts

The program will start with a system test. When in order the following will be displayed:

| Hasselblad Se    | ervice Test System |
|------------------|--------------------|
| SELF TEST        |                    |
| parallel         | passed             |
| power and adc    | passed             |
| imer             | passed             |
| 2c communication | passed             |
| ïfo              | passed             |
| flash            | passed             |
| test back        | passed             |
| SELF TEST PASSED |                    |

#### 2.5 <u>Select light source</u>

If light source information has not previously been saved on the diskette (or hard disk) the following will be displayed.

| HASSELBLAD STS |                                                                                                    |  |
|----------------|----------------------------------------------------------------------------------------------------|--|
|                | LIGHT SOURCE                                                                                                |  |
|                | Spectron CE 388/260<br>Kyoritsu EF 8000/511/500<br>Tsubosaka LSB-58<br>Spectron CE 241<br>Hasselblad 905138 |  |
|                |                                                                                                    |  |

Select light source type by pressing  $\downarrow$  or  $\uparrow$  and then  $\downarrow$  (ENTER).

The information can be saved for next start up using "SAVE SETTING" under System menu, see 13.6.

NOTE! Consult Victor Hasselblad AB, Technical Support Department before using any other type of light source.

# 3 <u>MAIN MENU</u>

When the system has been started the main menu will appear on the screen (MAIN).

|                | Main                 |
|----------------|----------------------|
| NASSELDLAD 515 | Walli                |
|                |                      |
|                |                      |
|                | 202/203/205          |
|                | 201                  |
|                | 503/553              |
|                | 2000/2003            |
|                | PME                  |
|                | PME45/90             |
|                | C/CF/CB/CFE/Cfi-Lens |
|                | Winder CW            |
|                | System               |
|                | 5                    |
|                |                      |
|                |                      |
|                |                      |

Select function (camera model) by pressing  $\uparrow$  or  $\downarrow$  and then  $\downarrow$  (ENTER ).

If "ERROR" appears on the screen, please refer to par. 14 "Messages".

#### 4 HASSELBLAD 202FA, 203FE AND 205TCC/FCC

#### 4.1 Basic set-up

Fit the lens FE80 and the sensor on the camera body. Connect the battery comp. cable and the sync. cable to the camera body. Put the camera in front of the light source.

NOTE! The lens must be on ∞. Check that the lens does not have any part of an aperture blade visible at full aperture. Also minor shading can cause considerable errors.

#### 4.2 Adjustment of light level for the light source

Before testing shutter speed, flash sync and C-position the light source must be set at a light level to fit the sensor. When any of these tests is selected the screen will display:

Is the lightbox adjusted ? [Y]

Press N for No (or Y for Yes if the light level has already been set). Pre-release the camera. Increase or decrease the light level until

Light level OK. Press any key to continue

is displayed on the screen.

Alternatively, use the LED-indicators on the sensor:

| Only red LED lit           | Low light level         |
|----------------------------|-------------------------|
| Both green and red LED lit | Correct light level     |
| Only green LED lit         | <u>High</u> light level |

Note that the aperture must be set before adjusting the light level.

#### 4.3 202/203/205 Menus

When "202/203/205" has been selected the menu for 202FA/203FE/205TCC/205FCC will appear on the screen.

| 202/203/203    |
|----------------|
|                |
| CAMERA STATUS  |
| PANEL          |
| SPEED RING     |
| DISPLAY        |
| CURRENT        |
| LENS           |
| MAGAZINE       |
| SHUTTER        |
| LIGHT METER    |
| FLASH SYNC     |
| FLASH METERING |
| C-POSITION     |
|                |
|                |
|                |

Select function in the same way as in main menu. The system will automatically recognise if a 202FA, 203FE or 205TCC/FCC is connected.

Press ESC to get back to the main menu.

Functions "SHUTTER", "LIGHT METER", "FLASH SYNC", "FLASH METERING" and "C-POSITION" require the light source.

End any function by pressing ESC.

#### 4.4 <u>"CAMERA STATUS"</u>

Connect the battery comp. cable to the camera body or use the basic set-up.

This function is a help for trouble-shooting. The camera is in test mode, i.e. the electrical devices do not work as in normal operation. Therefore the C-position should be used for 203 and 205. For 202 curtain release is controlled from the test system. This will cause a noticeable delay compared to normal function. Position of camera "switches" are displayed on the screen. Normal position, i.e. camera tensioned, is displayed with normal characters (blue). Opposite position is displayed with bold characters (red).

#### Example

\_\_\_\_\_

#### CAMERA STATUS

\_\_\_\_\_

| Home position switch<br>Front key switch                            | closed<br>closed              | (Home)      |
|---------------------------------------------------------------------|-------------------------------|-------------|
| Late release switch                                                 | open                          | (Active)    |
| Second curtain sync switch                                          | closed                        | (Active)    |
| Pressure point switch<br>Pre-release switch<br>Exposure lock switch | open<br>open<br><b>closed</b> | (Pressed)   |
| View finder switch                                                  | open                          | (PM or PME) |

#### NOTE:

Normal function only with speed ring in C-position.

-----

When the camera is tensioned the release mechanism of the first and second curtain may be tested by pressing F1 (first) and F2 (second).

#### 4.5 <u>"PANEL", Buttons left side of camera</u>

Connect the battery comp. cable to the camera body or use the basic set-up.

Select "PANEL".

Turn the mode selector, press the adjustment buttons and the backlighting button. A correct change is indicated by a short beep. Erroneous change is indicated by a long beep and "ERROR" appearing on the screen. Check that the corresponding positions of the buttons are indicated on the screen.

Example

 PANEL

 A
 Pr
 D
 Z
 M
 Z
 ERROR
 Pr

 none  $\wedge$  none  $\vee$  none bl

#### 4.6 <u>"SPEED RING" (only for 203 and 205)</u>

Connect the battery comp. cable to the camera body or use the basic set-up. Select "SPEED RING".

Testing the speed ring.

Turn the speed ring from C to 1/2000s and back. A correct change is indicated by a short beep. Erroneous change is indicated by a long beep and "ERROR" appearing on the screen. Every new value will appear on the screen. Check that the correct setting is activated each time.

| Example | <b>)</b> |
|---------|----------|
| 1       |          |

| C<br>10<br>250<br>750 | B<br>15<br>350<br>ERROR | 1<br>20<br>500<br>350 | 0.7<br>30<br>750<br>250 | 2<br>45<br>1000 | 3<br>60<br>1500 | 4<br>90<br>2000 | 6<br>125<br>1500 | 8<br>180<br>1000 |  |
|-----------------------|-------------------------|-----------------------|-------------------------|-----------------|-----------------|-----------------|------------------|------------------|--|

#### 4.7 <u>''DISPLAY''</u>

Connect the battery comp. cable and the sync. cable to the camera body or use the basic set-up.

Select "DISPLAY".

A number of test patterns will appear on the screen. Change of pattern is done with the control keys.

Compare patterns with enclosure 1.

Example

-

#### DISPLAY

all segments lit pattern 1 pattern 2 display off flash indicator lit triangle lit background illumination lit self timer indicator lit

#### 4.8 <u>"CURRENT", Consumption, drain</u>

Connect the battery comp. cable to the camera body. The camera <u>must not</u> be activated during test.

Select "CURRENT".

The current consumption during operation and the leakage current during rest are shown on the screen. (Can be repeated by pressing  $\downarrow$ .) Wait until the current drain is stabilised. Quit by pressing ESC.

Example

#### CURRENT CONSUMPTION

Do **not** activate the camera.

On **11.3** mA at **5.6** V

Off 12.8 uA at 5.6 V

measure

\_\_\_\_\_

"LENS"

4.9

Connect the battery comp. cable or use the basic set-up without lens.

Adapt the lens to be tested.

Select "LENS".

Turn the aperture ring from smallest to largest aperture and back. Press the stop down knob and release it again. A correct change is indicated by a short beep. Erroneous change is indicated by a long beep and "ERROR" on the screen. Every new value will appear on the screen. Check that the correct setting is activated each time.

| Exam    | ple       |           |           |         |           |                     |           |         |     |
|---------|-----------|-----------|-----------|---------|-----------|---------------------|-----------|---------|-----|
|         |           |           | LF        | INS     | ]         | max. ape. 2         | 2.8       |         |     |
| 2<br>11 | 2.4<br>13 | 2.8<br>16 | 3.4<br>19 | 4<br>22 | 4.8<br>19 | 5.6<br><b>ERROR</b> | 6.8<br>13 | 8<br>11 | 9.5 |
| nor     | mal st    | op-dow    | n norn    | nal     |           |                     |           |         |     |

-----

#### 4.10 <u>"MAGAZINE"</u>

Connect the battery comp. cable to the camera body or use the basic set-up without the sensor.

Adapt the magazine to be tested.

Select "MAGAZINE".

Turn the ISO dial and the film contrast dial from 12 to 6400 and from -4 to +3 respectively and back again. A correct change is indicated by a short beep. Erroneous change is indicated by a long beep and "ERROR" on the screen. Every new value will appear on the screen. Check that the correct setting is activated each time.

#### Example

------

#### MAGAZINE

#### 4.11 <u>''SHUTTER'', Speeds and travel time</u>

Use the basic set-up. Adjust the light source (ref. to 4.2). Set aperture for testing as indicated on the screen. Select "SHUTTER". Camera in manual mode.

Select a shutter speed. Release and tension camera again.

The values are shown on the screen.

Example

-----

#### SHUTTER

Camera

|               | Left           | Centre         | Right          |
|---------------|----------------|----------------|----------------|
| Shutter speed | <b>4.21</b> ms | <b>4.03</b> ms | <b>4.10</b> ms |
| Deviation     | <b>0.11</b> EV | <b>0.04</b> EV | <b>0.07</b> EV |

 Travel time 1
 **10.06** ms

 Travel time 2
 **10.20** ms

Nominal shutter speed 250 (3.91 ms)

#### Tension the camera

\_\_\_\_\_

#### 4.12 <u>"LIGHT METER"</u>

Use the basic set-up.

For 205 select an optional aperture. For 202/203 select max. aperture (2.8)

Stop down manually.

Set the light source on an optional LL/LV.

Set the speed ring in time setting.

Focusing hood to be closed.

Select "LIGHT METER". Camera in manual mode.

Release the camera. Measured light value with deviation will appear on the

screen.

Note that a positive deviation will result in the film being underexposed.

\* indicates the light level measured related to total metering range of the camera system.

Example

\_\_\_\_\_

#### LIGHT METER

| Light value | <b>12.7</b> LL at f=4 |
|-------------|-----------------------|
| Deviation   | <b>-0.11</b> EV       |

\*

[-----] Dark

Bright

-----

Tension the camera

#### 4.13 "FLASH SYNC"

Use the basic set-up.

Set the light source (ref. 4.2)

-----

Set aperture for testing as indicated on the screen.

Set the speed ring in 1/90 s (for 202 speed is set to 1/90 s automatically).

Select "FLASH SYNC".

Release the camera.

The result is given on the screen.

Example

\_\_\_\_\_

#### **FLASH SYNC**

Sync delay time 0.07 ms Full open time 2.07 ms

#### Tension the camera

\_\_\_\_\_ \_\_\_\_\_

#### 4.14 <u>"FLASH METERING"</u>

Use the basic set-up. Set aperture at f4. Set the light source at an optional LL/LV.

Pre-release the camera.

Select "FLASH METERING".

Select an ISO-value with the arrow keys.

Press ↓ to measure.

Light level with possible exposure deviation will appear on the screen.

Note that a positive deviation will result in the film being underexposed.

\* indicates the light level measured related to total metering range of the camera system at ISO-value set.

#### Example

\_\_\_\_\_

#### FLASH METERING

| ISO | 12  | 16  | 20  | 25  | 32  | 40  | 50  | 64  | 80  | 100  |
|-----|-----|-----|-----|-----|-----|-----|-----|-----|-----|------|
|     | 125 | 160 | 200 | 250 | 320 | 400 | 500 | 640 | 800 | 1000 |

Light level **12.7** LL at f4 Deviation **-0.08** EV

|      | *      |
|------|--------|
| [    | ]      |
| Dark | Bright |

PRESS ↓ (ENTER)

#### 4.15 <u>"C-POSITION" (only for 203 and 205)</u>

NOTE! Use a CF80 lens (Note 1).

Use the basic set-up with the extension tube fitted.

Set the light source (ref. 4.2)

Set the lens shutter in position F.

Set aperture for testing as indicated on the screen (Note 2).

Set the speed ring at C.

Select "C-POSITION".

Release and tension the camera.

The result is given on the screen.

The shadowed field indicates the time of 1st shutter blind to open. The time, when C/CF shutter is <u>closed before exposure</u>, is indicated by "[" and "]" respectively. For correct exposure the opening time of the 1st curtain must be within the limits of the two brackets. (Start and End margin must have positive values).

Example

• -----

#### **C-POSITION**

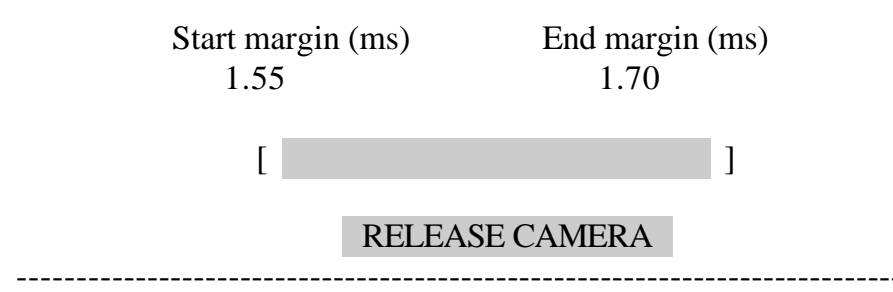

**Note 1.** The result of the measurement is influenced by rotation speed of the CF 80 lens key. Compare regularly the lens being used for adjustments with other lenses. Repair (or replace) the lens if it doesn't show average properties in regard to speed and resistance of the key mechanism. To be on the safe side, it is recommended to use the customer lens when checking/adjusting. Use max. aperture if the recommended aperture can not be set.

**Note 2.** A larger aperture may be used if the light source does not give a sufficient light level.

# 4.16 <u>Special functions</u>

#### Power supply, F5

In the lower right corner the selected power supply to the camera is shown.

Press F5 to change the voltage.

Nominal voltage, 5.5 V High voltage, 6.3 V Low voltage, 3.9 V

#### Status of camera software, F6

Pressing F6, when in the 202/203/205 menu, checks the camera software status. Result (which revision) will be given in upper right screen corner.

#### Average value, F4

This function can be used when measuring shutter speeds, travel time and C-position.

Press the button F4. "Average RESET" is shown on the screen. Make an optional number of camera releases. The screen will continuously show average values.

Press F4 to reset and once more to quit the average value function. When shutter speeds are measured reset will follow automatically if the shutter speed ring is turned.

#### 5 <u>HASSELBLAD 201F</u>

#### 5.1 <u>General</u>

The Service Test System can be used to test camera status, speed ring, timer indicator, current consumption, shutter speeds, flash sync and C-position basically in the same way as for 202/203/205.

Flash metering and viewfinder signal are tested as for 503CX/553ELX.

Note however some differences as described below.

Also note that a communication error may occur when tensioning the camera very fast. This is due to the fact that the camera electronics, to extend battery lifetime, is turned off directly after each exposure. Tensioning a little bit slower will give the test system enough time to restart the camera and the error will be avoided.

#### 5.2 Basic set-up

As for 202/203/205 ref. to par. 4.1

#### 5.3 Adjustment of light level for the light source

As for 202/203/205 ref. to par. 4.2 Note however that the speed ring must be set to C.

# 5.4 <u>"CAMERA STATUS"</u>

As for 202/203/205 ref. to par. 4.4 Note that some of the 202/203/205 switches are excluded in the 201F.

#### 5.5 <u>"SPEED RING"</u>

As for 203/205 ref. to par. 4.6

#### 5.6 <u>"TIMER INDICATOR"</u>

Connect the battery comp. cable to the camera body or use the basic set-up.

Select "TIMER INDICATOR". The timer indicator on the camera front shall light. Press any key to return to menu.

#### 5.7 <u>"VIEWFINDER SIGNAL"</u>

As for CX/CW/ELX ref. to par. 6.3

# 5.8 <u>"CURRENT"</u>

As for 202/203/205 ref. to par. 4.8

# 5.9 <u>"SHUTTER"</u>

As for 202/203/205 ref. to par. 4.11

# 5.10 <u>"FLASH SYNC"</u>

As for 202/203/205 ref. to par. 4.13

# 5.11 <u>"FLASH METERING"</u>

As for CX/CW/ELX ref. to par. 6.2

#### 5.12 <u>"C-POSITION"</u>

As for 203/205 ref. to par. 4.15

#### 6 HASSELBLAD 503CX/CW, 500/553ELX, 555ELD

#### 6.1 <u>Basic set-up</u>

Fit the sensor and a lens onto the camera. Connect the sync. cable and put the camera in front of the light source.

NOTE! LENS on  $\infty$ 

#### 6.2 <u>"FLASH METERING"</u>

Select "FLASH METERING". Set the lens aperture at 4. (Lens in F-mode if a CF lens is used). Set the light source at an optional light level. Pre-release the camera.

The ISO-value is chosen with the arrow buttons. NOTE that camera must be set at corresponding ISO-value.

Press  $\downarrow$  to measure.

-----

Light level and exposure deviation are shown. \* indicates the light level measured related to total metering range at the camera system at ISO value set.

Note that a positive deviation will result in the film being underexposed.

\_\_\_\_\_

\_\_\_\_\_

Example

#### **FLASH METERING**

NOTE! ISO dial must be set to corresponding value

| ISO | 16         | 20                  | 25                | 32            | 40   | 50   | 64  | 80  | 100  | 125  |
|-----|------------|---------------------|-------------------|---------------|------|------|-----|-----|------|------|
|     | 160        | 200                 | 250               | 320           | 400  | 500  | 640 | 800 | 1000 | 1250 |
|     | 1600       | 2000                | 2500              | 3200          | 4000 |      |     |     |      |      |
|     | Lig<br>Dev | ht level<br>viation | 11.5 L<br>-0.11 E | L at f4<br>EV |      |      |     |     |      |      |
|     | _          |                     |                   | *             |      |      |     | _   |      |      |
|     | [<br>Dai   | ſk                  |                   |               |      | Brig | ;ht | ]   |      |      |
|     |            |                     | PRES              | S ,           | (ENT | ER)  |     |     |      |      |

# 6.3 <u>"VIEWFINDER SIGNAL"</u>

Select "VIEWFINDER SIGNAL".

Check that the signal diode is flashing.

Press any key to return to menu.

#### 7 HASSELBLAD 2003FCW, 2000FCW/FCM

#### 7.1 <u>General</u>

The Service Test System can be used for testing shutter speeds and C-position. Basically this can be done in the same way as for the 202/203/205. However, there are some differences, mainly due to the fact that the test system can not read camera settings from the battery compartment.

#### 7.2 Basic set-up

Fit the lens F80 and the sensor on the camera body. Put the camera in front of the light source.

NOTE! The lens must be on  $\infty$ 

#### 7.3 Adjustment of light level for the light source

As for 202/203/205, ref. to par. 4.2.

#### 7.4 <u>"SHUTTER"</u>

As for 202/203/205, ref. to par. 4.11 with the following differences:

Deviation (EV) is calculated from nearest half step. Note that this may differ from the speed ring setting. If so, the difference must be added to give correct deviation.

Example: Speed ring setting is 1/2000 s. Measured deviation is -0.20 EV from 1/1500 s.

Deviation from 1/2000 is 0.5 EV - 0.2 EV = +0.3 EV.

When using the average function (ref. 4.16) there will not be an automatic RESET when turning the speed ring.

#### 7.5 <u>"C-POSITION"</u>

As for 203/205, ref. to par. 4.15 with the following difference:

There will be no warning on the screen if light level is low or high. Low light level will result in no response from the test system. High light level will result in a minor measure error.

NOTE! A CF-lens must be used.

#### 8 HASSELBLAD PME3/5/51

#### 8.1 Basic set-up

Fit the PME, the sensor and an CF80 or F80 lens onto a 500 or 2000 camera body. Put the camera in front of the light source.

- NOTE! \* Use an Acute-Matte focusing screen for PME3 and PME5.
  - \* Using a 202/203/205 camera body will give an error of approx. 0.1 EV due to the partially transparent mirror and is therefore normally not recommended.

NOTE! Lens on  $\infty$ 

#### 8.2 <u>"LIGHT METER"</u>

Select "LIGHT METER".

Set the lens aperture at 2.8 (max.).

Set lens/camera to B (or C).

Set the light source at an optional light level.

Select an optional ISO and fmax value on the PME. Use the arrow keys to set ISO and fmax on the screen at the same values.

Press the camera release button and keep pressed to measure the light level of the light source. Each measurement is indicated by a short beep and corresponding EV is displayed on the screen. Release the button after the first beep or keep pressed to make continuous measurements while adjusting the light level.

When the button has been released and the camera has been tensioned, the display of the PME may be read and compared with the reading on the screen. For optimum result the two readings should be equal.

Repeat for different settings of the ISO/fmax dial. The lens, however, must always be kept on its max. aperture.

#### Example \_\_\_\_\_ LIGHT METER fmax: 2 Note ! ISO/fmax dial must be set to corresponding value 2.4 2.8 ISO: 3.4 25 32 50 160 4 40 64 80 100 125 200 250 1250 1600 320 400 500 800 1000 4.8 640 2000 2500 3200 4000 5000 6400 5.6 6.8 12.10 EV 8 \* [-----] Dark Bright **RELEASE CAMERA**

\* indicates the light level measured related to total metering range.

#### 9 HASSELBLAD PME90

#### 9.1 Basic set-up

Connect the battery compartment cable to the adapter 971 006. Connect the test cable and the battery connector to the PME90.

#### NOTE!

- \* Use an Acute-Matte D focusing screen. (Code No. 42204).
  - Split image or micro prism focusing screen must not be used.
- \* Use the tube 905 018 for incident light metering.
- \* Push the PME90 all the way in when mounting it on the camera.
- \* Use a 500 series camera and a CF80 or F80 lens. Using a 202/203/205 camera body will give an error of approx. 0.1 EV due to the partially transparent mirror and consequently are these cameras not recommended.
- \* At low light levels ambient light may cause measuring error. Use a black cover or dark room.
- \* Keep the light source switched on for at least 5 minutes before calibrating.

NOTE! Lens on  $\infty$ 

#### 9.2 <u>PME90 MENUS</u>

When "PME90/45" has been selected you'll have to push the red metering button on the PME90 to enter test mode. Then the menu for PME90 will appear on the screen.

Example

| HASSELBLAD STS | PME90                                                                                            |
|----------------|--------------------------------------------------------------------------------------------------|
|                | LIGHT MEASURE TEST<br>LIGHT MEASURE CALIBRATION<br>DISPLAY AND SOUND<br>BUTTONS<br>CURRENT DRAIN |

#### 9.3 <u>"LIGHT MEASURE, TEST</u>"

You can choose between testing the spot & average measuring system or the incident light system.

Example

\_\_\_\_\_

#### LIGHT MEASURE, TEST

#### SPOT & AVERAGE LIGHT METERS INCIDENT LIGHT METER

#### 9.3.1 <u>SELECT LIGHT LEVEL</u>

After selecting "SPOT & AVERAGE LIGHT METERS" or "INCIDENT LIGHT METER" you must first measure the light level from the light source.

Procedure:

Set the lens aperture at 2.8 (max.).

Set the lens/camera to B or C.

Attach the standard sensor onto the camera.

Put the camera in front of a light source.

Set the light source to desired value.

Press the camera release button and keep pressed to measure the light level of the light source. Each measurement is indicated by a short beep and corresponding LV/LL is displayed on the screen. Release the button after the first beep or keep pressed to make continuous measurements while adjusting the light level.

You can now read actual light value on the screen.

Example

-----

#### SELECT LIGHT LEVEL

Face lens to light source! Do **not** remove the sensor!

Light source setting LL 12.7

Recording

\_\_\_\_\_

#### 9.3.2 <u>"SPOT & AVERAGE LIGHT METERS</u>"

Testing the spot light meter and the average light meter.

Test procedure:

Remove the sensor from the camera and attach the PME90. LV/LL and deviation from light source setting is displayed continuously.

Press F1 to change light level.

### Note! The camera must be tensioned. The lens aperture must not be changed. Press F1 if light level has been changed since last measurement, ref. to par. 9.3.1

\* indicates the light level measured related to total metering range of the meter system.

Example

------

#### SPOT AND AVERAGE

Do not change the light level! (Press F1 to change)

SPOT

#### AVERAGE

\_\_\_\_\_

| LL at f 2.8 | 12.9    | LL at f 2.8 | 12.9    |
|-------------|---------|-------------|---------|
| DEVIATION   | -0.1 EV | DEVIATION   | -0.1 EV |
| [*-         | ]       | [*          | ]       |
| Dark        | Bright  | Dark        | Bright  |

#### 9.3.3 <u>"INCIDENT LIGHT METER"</u>

Testing the incident light meter.

Test procedure:

Attach the incident light meter tube 905 018 in the PME90 accessory shoe. The tube must be used; otherwise the measurement will be invalid. Press the tube against the metering dome and light source respectively.

LV/LL and deviation from light source setting is displayed continuously. Press F1 to change light level.

Note! Press F1 if light level has been changed since last measurement, ref. to par. 9.3.1

\* indicates the light level measured related to total metering range of the meter system.

Example

1

### INCIDENT LIGHT

Attach the tube and face to light source! Do not change the light level! (press F1 to change)

INCIDENT

LL at f 2.8 13.1 DEVIATION 0.1 EV

[-----\*----] Dark Bright

\_\_\_\_\_

# 9.4 <u>"LIGHT MEASURE, CALIBRATION</u>"

Test procedure: Set the lens aperture at 2.8 (max.). Set the lens/camera to B or C. Put the standard sensor onto the camera. Put the camera in front of a light source. Set the light source according to the value displayed on the screen.

Release the camera.

Example 1

#### CALIBRATION

#### MEASURED LL 9.8

#### PUT THE LIGHT SOURCE TO LL 10.00

#### Recording

\_\_\_\_\_

Example 2

# CALIBRATION

Remove the sensor and attach the PME90 onto the camera

Press enter to continue

\_\_\_\_\_

\_\_\_\_\_

Now you can choose which meter you want to calibrate.

Note that the camera must be tensioned!

Example 3

\_\_\_\_\_

#### CALIBRATION

#### CALIBRATE SPOT METER CALIBRATE AVERAGE METER CALIBRATE INCIDENT METER

-----

To save the value you have to press Y. When saved you have to press the read measure button to re-enter the test mode.

Example 4

\_\_\_\_\_

#### CALIBRATION

Deviation from previously stored value -0,17 EV

Do you really want to save the new calibrations values? [Y/N]

-----

#### 9.5 <u>"DISPLAY AND SOUND"</u>

A number of test patterns will appear on the screen. Compare patterns with enclosure 2.

Example

-----

#### DISPLAY/SOUND

ALL SEGMENTS ON, BACKLIGHT ON ALL SEGMENTS ON, BACKLIGHT OFF PATTERN 1 PATTERN 2 ALL SEGMENTS OFF BEEP [PRESS ENTER]

\_\_\_\_\_

#### 9.6 <u>"BUTTONS"</u>

Press the appropriate button. A star should appear on the screen while the button is pressed..

Example

#### BUTTONS

| ISO   | Fmax | Mode | Upper $\land$ | Lower $\lor$ | Backlight | Metering |  |
|-------|------|------|---------------|--------------|-----------|----------|--|
| *<br> |      |      |               |              |           |          |  |

#### 9.7 <u>"CURRENT DRAIN</u>"

After this test you'll have to push the read measure button to reenter test mode.

Example

\_\_\_\_\_

-----

#### CURRENT DRAIN

Current drain 36.7 µA

# 9.8 <u>Other functions</u>

F6 displays software revision number.

Pressing the keys Shift and F1 simultaneously in the main menu will reset the factory calibration values.

Note! This function should <u>not</u> be used if the electronics or any other part of the light measuring system has been replaced.

Also note that this function is not available for some of the first delivered PME90's. (Error E18 is displayed if not available).

#### 10 HASSELBLAD PME45

#### 10.1 Basic set-up

Connect the battery compartment cable to the adapter 971 006. Connect the test cable to the PME45. **Remove the battery from the PME45**.

#### NOTE!

- \* Use an Acute-Matte D focusing screen. (Code No. 42204). Note! Split image or micro prism focusing screen must not be used.
- \* Use the tube 905 018 for incident light metering.
- \* Use a 500 series camera and a CF80 or F80 lens. Using a 202/203/205 camera body will give an error of approx. 0.1 EV due to the partially transparent mirror and consequently are these cameras not recommended.
- \* At low light levels ambient light may cause measuring error. Use a black cover or dark room.
- \* Keep the light source switched on for at least 5 minutes before calibrating.

NOTE! Lens on ∞

#### 10.2 <u>PME45 MENUS</u>

When "PME45/90" has been selected you'll have to push the red metering button on the PME45 to enter test mode. Then the menu for PME45 will appear on the screen.

Example

| HASSELBLAD STS | PME45                                                                                            |
|----------------|--------------------------------------------------------------------------------------------------|
|                | LIGHT MEASURE TEST<br>LIGHT MEASURE CALIBRATION<br>DISPLAY AND SOUND<br>BUTTONS<br>CURRENT DRAIN |

#### 10.3 <u>"LIGHT MEASURE, TEST</u>"

You can choose between testing the spot & average measuring system or the incident light system.

Example

\_\_\_\_\_

#### LIGHT MEASURE, TEST

#### SPOT & AVERAGE LIGHT METERS INCIDENT LIGHT METER

#### 10.3.1 <u>SELECT LIGHT LEVEL</u>

After selecting "SPOT & AVERAGE LIGHT METERS" or "INCIDENT LIGHT METER" you must first measure the light level from the light source.

Procedure:

Set the lens aperture at 2.8 (max.). Set the lens/camera to B or C. Attach the PME45 to the camera. Attach the standard sensor onto the camera. Put the camera in front of a light source. Set the light source to desired value. Press the camera release button and keep pressed to measure the light level of the light source. Each measurement is indicated by a short beep and corresponding LV/LL is displayed on the screen. Release the button after the first beep or keep pressed to make continuous measurements while adjusting the light level.

You can now read actual light value on the screen.

Example

1

#### SELECT LIGHT LEVEL

Face lens to light source! Do **not** remove the sensor!

Light source setting LL 12.7

Recording

#### 10.3.2 <u>"SPOT & AVERAGE LIGHT METERS</u>"

Testing the spot light meter and the average light meter.

Test procedure:

When light level selection is done (10.3.1), tension the camera and press any key to confirm. LV/LL and deviation from light source setting is displayed.

### Note! The camera must be tensioned. The lens aperture must not be changed.

\* indicates the light level measured related to total metering range of the meter system.

Example

# SPOT AND AVERAGE

Do not change the light level! (Press F1 to change)

| SPOT        |         | AVERAGE     |         |
|-------------|---------|-------------|---------|
| LL at f 2.8 | 12.9    | LL at f 2.8 | 12.9    |
| DEVIATION   | -0.1 EV | DEVIATION   | -0.1 EV |
| [*          | ]       | [**         | ]       |
| Dark        | Bright  | Dark        | Bright  |

#### 10.3.3 <u>"INCIDENT LIGHT METER"</u>

Testing the incident light meter.

Test procedure:

Attach the incident light meter tube 905 018 in the PME45 accessory shoe. The tube must be used; otherwise the measurement will be invalid. Press the tube against the metering dome and light source respectively.

LV/LL and deviation from light source setting is displayed continuously. Press F1 to change light level.

Note! Press F1 if light level has been changed since last measurement, ref. to par. 10.3.1

\* indicates the light level measured related to total metering range of the meter system.

Example

------

### INCIDENT LIGHT

Attach the tube and face to light source! Do not change the light level! (press F1 to change)

INCIDENT

LL at f 2.8 13.1 DEVIATION 0.1 EV

[-----\*----] Dark Bright

\_\_\_\_\_

#### 10.4 <u>"LIGHT MEASURE, CALIBRATION</u>"

Test procedure: Set the lens aperture at 2.8 (max.). Set the lens/camera to B or C. Attach the PME45 to the camera. Put the standard sensor onto the camera. Put the camera in front of a light source. Set the light source according to the value displayed on the screen. Release the camera.

Example 1

-

#### CALIBRATION

#### MEASURED LL 9.8

#### PUT THE LIGHT SOURCE TO LL 10.00

#### Recording

\_\_\_\_\_

Example 2

# CALIBRATION

Tension the camera and press enter to continue.

\_\_\_\_\_

\_\_\_\_\_

Now you can choose which meter you want to calibrate.

Note that the camera must be tensioned!

Example 3

#### -----

#### CALIBRATION

# CALIBRATE SPOT METER CALIBRATE AVERAGE METER CALIBRATE INCIDENT METER

\_\_\_\_\_

To save the value you have to press Y. When saved you have to press the read measure button to re-enter the test mode.

Example 4

\_\_\_\_\_

#### CALIBRATION

Deviation from previously stored value -0,17 EV

Do you really want to save the new calibrations values? [Y/N]

-----

#### 10.5 <u>"DISPLAY AND SOUND"</u>

A number of test patterns will appear on the screen. Compare patterns with enclosure 2.

Example

#### ------

#### DISPLAY/SOUND

ALL SEGMENTS ON, BACKLIGHT LOW ALL SEGMENTS ON, BACKLIGHT NORMAL ALL SEGMENTS ON, BACKLIGHT MEDIUM ALL SEGMENTS ON, BACKLIGHT HIGH PATTERN 1 PATTERN 2 ALL SEGMENTS OFF BEEP [PRESS ENTER]

\_\_\_\_\_

#### 10.6 <u>"BUTTONS"</u>

Press the appropriate button. A star should appear on the screen while the button is pressed..

Example

#### BUTTONS

-----

#### 10.7 <u>"CURRENT DRAIN</u>"

After this test you'll have to push the read measure button to re-enter the test mode.

Example

\_\_\_\_\_

#### CURRENT DRAIN

Current drain 36.7 µA

#### 10.8 Other functions

F6 displays software revision number.

Pressing the keys Shift and F1 simultaneously in the main menu will reset the factory calibration values.

Note! This function should <u>not</u> be used if the electronics or any other part of the light measuring system has been replaced. (Error E18 is displayed if not available).

### 11 HASSELBLAD C/CF/CB/CFE/Cfi LENSES

#### 11.1 <u>General</u>

The Service Test System can be used to measure shutter speeds on all above mentioned lenses for the Hasselblad system provided that you have the special C-shutter sensor (option).

Preferably use a 500 camera body (the 200 and 2000 models with speed ring in C-position will however also work in most cases). The system can also be used to measure shutter speeds on the SWC camera.

#### 11.2 Basic set up

Connect the C-shutter sensor to the PC-board and fit to the camera body.

Fit the lens to the camera and place in front of the light source.

SUGIFEI LIGNSOR CONDITION AND THE 12/LV 15.

#### 11.3 Light level calibration

The C-shutter sensor has 16 measuring ranges to cover lenses with different maximum apertures without changing the level of the light source.

Keep the shutter open. Press any key to confirm When "C/CF/CB/CFE/Cfi Lenses" is selected the screen will display:

Set the lens speed ring to B (or F) and keep the release button pressed while pressing any key. The system will now automatically select the best measuring range and "Light Calibration OK" will be displayed. Release the button to close the shutter.

The calibration procedure can be repeated any time by pressing "F1". This should be done when a new lens with different maximum aperture is used.

(The measuring range can also be changed manually with the arrow keys. Note that the LED-indicators on the sensor have the same function as for the standard sensor.)

#### 11.4 <u>Shutter speed measurement</u>

If light level calibration is done correctly the screen will display:

#### RELEASE

Press the release button. For long speeds be sure to keep the button pressed until the shutter closes.

The measured speed is shown on the screen.

Note! Deviation (EV) is calculated from nearest step. This may differ from the speed ring setting. If so, the difference must be added to give correct deviation.

Example

Range: 11

#### SHUTTER

NOTE: Use max. aperture !

Measured shutter speed 129.75 ms Deviation 0.05 EV from speed 8 (125 ms)

\_\_\_\_\_

#### RELEASE

\_\_\_\_\_

### 12 HASSELBLAD WINDER CW

#### 12.1 Basic set-up

Connect a battery pack or another power connection to the winder. Connect the test cable from the adapter box 970995 to the winder. Connect the serial cable from the adapter box to the COMport on the PC. Make sure that the winder is in the "L" position. For calibration the winder must be off camera.

Default COMport number is 1. To change it choose System/Change Setting/ WinderCW COMport. You can save it with System/Save Setting, see 13.5-6.

Note !

Do not press the winder release button while the test cable is connected.

#### 12.2 <u>Winder menus</u>

When "WINDER" has been selected you'll first be prompted to put the winder in L-position and then press ENTER. Then the menu for the winder will appear on the screen.

| HASSELBLAD STS | WINDER CW         |  |
|----------------|-------------------|--|
|                |                   |  |
|                | SENSORS           |  |
|                | MODE SELECTOR     |  |
|                | CALIBRATION       |  |
|                | BATTERY           |  |
|                | WINDING FUNCTIONS |  |
|                | RELEASE FUNCTIONS |  |
|                | REMOTE CONTROL    |  |
|                |                   |  |
|                |                   |  |
|                |                   |  |

#### 12.3 <u>"SENSORS"</u>

This function is a help for trouble shooting. It's testing the status of the electrical sensors without performing the normal sequences.

Make sure the winder is off the camera.

The status for each sensor will be highlighted and between brackets.

Example

### SENSORS

| ON CAMERA:       | [OFF] | 0N  |
|------------------|-------|-----|
| WINDING HOME:    | 0     | [1] |
| WINDING COUNTER: | 0     | [1] |
| RELEASE HOME:    | [0]   | 1   |
| RELEASE COUNTER: | [0]   | 1   |
|                  |       |     |

-----

# 12.4 <u>"MODE SELECTOR"</u>

This tests the mode selector. The status will be highlighted and between brackets.

| Example |               |
|---------|---------------|
|         |               |
|         | MODE SELECTOR |

R [L] S C M

\_\_\_\_\_

#### 12.5 <u>"CALIBRATION</u>"

There are three calibrations to be done. The potentiometers effect winding count sensor, release count sensor and the release arm position sensor. Make sure the winder is off the camera.

Example

-----

\_\_\_\_\_

#### CALIBRATION

CALIBRATE WINDING SENSOR CALIBRATE RELEASE SENSOR CALIBRATE RELEASE ARM SENSOR

#### 12.5.1 "CALIBRATE WINDING SENSOR"

Calibration of the winding count sensor is done with RV3. The winding motor will rotate while testing. When calibrated properly the star will be inside the brackets. Make sure the winder is off the camera.

# Example

#### CALIBRATION WINDING SENSOR

\*[ ] CALIBRATE WITH RV3

#### PRESS ANY KEY WHEN READY

\_\_\_\_\_

# 12.5.2 "CALIBRATE RELEASE SENSOR"

The calibration of the release increment sensor is done with RV2. When calibrated properly the star will be inside the brackets. The release motor will rotate while testing. Make sure to keep the arm out during calibration. Make sure the winder is off the camera.

Example

\_\_\_\_\_

# CALIBRATION RELEASE SENSOR

[\*] CALIBRATE WITH RV2

PRESS ANY KEY WHEN READY

#### ------

# 12.5.3 "CALIBRATE RELEASE ARM SENSOR"

The calibration of the release arm sensor is done with RV1. When calibrated properly the star will be inside the brackets. Make sure the winder is off the camera.

\_\_\_\_\_

Example

#### CALIBRATION RELEASE ARM SENSOR

[\*] CALIBRATE WITH RV1

#### PRESS ANY KEY WHEN READY

\_\_\_\_\_

#### 12.6 <u>"BATTERY</u>"

This tests the battery condition both loaded and unloaded. Note that the voltage reading is not available if battery is NOT OK.

Example

\_\_\_\_\_

\_\_\_\_\_

#### BATTERY

| NO LOAD VOLTAGE   | : 6.9 V |
|-------------------|---------|
| LOAD VOLTAGE      | : 6.6 V |
| BATTERY OK/NOT OK | : OK    |

#### 12.7 <u>"WINDING FUNCTIONS"</u>

Choose between different sequences for the winding motor. In WINDUP you have to attach the winder to a camera.

\_\_\_\_\_

Example

\_\_\_\_\_

#### WINDING

BLIND WINDUP CONSTANT SPEED WINDING REVERSE MOTOR CHECK NO. OF PULSES WINDUP

#### 12.8 "RELEASE FUNCTIONS"

Choose between different sequences for the release motor.

Example

-

#### RELEASE

REACTION TIME&POSITION CONSTANT MOTOR SPEED CHECK NO. OF PULSES RELEASE ARM IN/OUT RELEASE ARM SENSOR

#### 12.9 <u>"REMOTE CONTROL</u>"

Put the winder on the camera. A remote control is needed.

You must keep the button on the remote control pressed when you press  $\dashv$  (ENTER). The actual mode will be highlighted and you get information on which address the remote control has. You also get information which RC address that is stored in the winder attached.

Example

#### -----

#### **REMOTE CONTROL**

| WINDER PROGRAMMED ADDRESS: 214 105 34 | REMOTE CONTROL ADDRESS:<br>REMOTE CONTROL MODE: | 214 105 34<br>SINGLE |
|---------------------------------------|-------------------------------------------------|----------------------|
|                                       | WINDER PROGRAMMED ADDRESS:                      | 214 105 34           |

#### 12.10 Other functions

\_\_\_\_\_

**F1** - when in Winder CW Main Menu, displays total number of wind-ups. NOTE ! This function is only available from Winder software version 3. Also note that the number is only updated every 10 wind-ups.

F2 - when in Winder CW Main Menu, displays latest internal error number from the winder. Note that the number will remain in the winder until a new error is detected, even if the batteries are replaced. See 14, No W121-127 for more information.

**F6** - when you are in Winder CW Main Menu, displays the Winder Software version number.

# 13 <u>EXIT</u>

Return to the main menu and press "ESC".

Answer "Y" or  $\downarrow$  to the question "Are you sure ?" and the program is ended, or press any other key to get back to main menu.

#### 14 <u>TESTS AND MAINTENANCE</u>

#### 14.1 <u>Automatic testing</u>

An automatic system test is carried out when the program starts, i.e. parts or components of the PC-board and the sensor are tested. See 13.4 for further information.

#### 14.2 <u>Calibration</u>

The PC-board is calibrated before delivery. Further calibration is normally not required.

Sensor and Extension Tube should be calibrated every two years, or after possible repairs. They may be calibrated independently of each other. Calibration should normally be carried out at the factory.

To assure a smooth operation, it is recommended to lubricate the key of the Extension Tube with Isoflex PDP48 oil (or similar) at least once a year.

#### 14.3 <u>System menus</u>

When "System" has been selected from the main menu, the screen will show the menu for testing and adaptation of the STS. Version and date of the STS are shown in upper right corner. Also the selected address of the PC-board is shown.

| HASSELBLAD STS | System                                      | Ver x.x Date yy-mm-dd |
|----------------|---------------------------------------------|-----------------------|
|                |                                             | PCB address 768783    |
|                | SELF TEST<br>CHANGE SETTING<br>SAVE SETTING | 5                     |

Select function as in the main menu. Press ESC to get back to the main menu.

#### 14.4 <u>"SELF TEST"</u>

The sensor must be connected to the PC-board during the self-test. Do not connect any other device to the sensor or to the board. The sensor detectors should be covered.

If failed, check that the above conditions have been fulfilled. Correct and try again by pressing  $\dashv$ .

The self-test does not check the PC-board and the sensor completely.

#### 14.5 <u>"CHANGE SETTING"</u>

When "CHANGE SETTING" has been selected, the screen will show the menu for changing the test system.

| HASSELBLAD STS | System Ver x.x Date yy-mm-dd       |
|----------------|------------------------------------|
|                |                                    |
|                | Light source<br>Winder CW COM-Port |
|                |                                    |
|                |                                    |

Select function as in the main menu.

"Light source"

Select light source type as in the main menu. The information is used for selecting aperture when measuring shutter speed and for light colour compensation.

#### "Winder CW COM Port"

Use the  $\rightarrow$  and  $\leftarrow$  keys to select the COM port to be used for the winder test cable.

#### 14.6 <u>"SAVE SETTING"</u>

When "SAVE SETTING" has been selected the current set-up is stored onto the diskette (or the hard disk).

# Revision 3

15

### **MESSAGES**

| E = Erro   | r W = Warning       | M = Message                                                   |
|------------|---------------------|---------------------------------------------------------------|
| <u>No.</u> | <u>Statement</u>    | Error/Action                                                  |
| M 5        | Wrong. Try again    | Erroneous key pressing.                                       |
| M 6        | Not implemented yet | Erroneous key pressing.                                       |
| M 7        | Not available now   | Erroneous key pressing.                                       |
| M 8        | Test aborted        | Erroneous key pressing.                                       |
| M 9        | Time out            | Erroneous key pressing.                                       |
| M 10       | Already selected    | Erroneous key pressing.                                       |
| E 18       | Invalid revision    | Invalid camera software revision.                             |
| E 23       | I2C time out in get | Release button not deactivated after exposure?                |
| E 50       | Address area check  | Another PC-board has the same address?                        |
| E 59       | Speed set to B      | Set speed to time                                             |
| E 60       | Comm. Off           | Communication error.<br>Is the battery comp. connected?       |
| E 61       | Comm. Get port      | Communication error.<br>Is the battery comp. connected?       |
| E 62       | Comm. Put port      | Communication error.<br>Is the battery comp. connected?       |
| E 63       | Comm. Fork on       | Communication error.<br>Is the battery comp. connected?       |
| E 64       | Comm. Fork off      | Communication error.<br>Is the battery comp. cable connected? |
| W 65       | Speed ring changed  | Inapplicable change of shutter speed.                         |

| <u>No.</u> | Statement           | Error/Action                                                                                 |
|------------|---------------------|----------------------------------------------------------------------------------------------|
| W 66       | Aperture changed    | Inapplicable change of aperture.                                                             |
| W 67       | Stop down changed   | Inapplicable change of aperture.                                                             |
| W 70       | Curtain sequence    | Signals from sensor detectors are given in wrong order.                                      |
| E 71       | Light sensor 1      | Erroneous/missing signal from outer right detector.                                          |
| E 72       | Light sensor 2      | Erroneous/missing signal from inner detector.                                                |
| E 73       | Light sensor 3      | Erroneous/missing signal from centre detector.                                               |
| E 74       | Light sensor 4      | Erroneous/missing signal from inner left.                                                    |
| E 75       | Light sensor 5      | Erroneous/missing signal from outer left.                                                    |
| E 76       | Light level high    | Light level too high.                                                                        |
| E 77       | Light level low     | Light level too low.                                                                         |
| E 79       | C position          | Erroneous/missing signal from the extension tube.                                            |
| E 80       | Test back light     | Erroneous/missing light value from the sensor.                                               |
| E 81       | Flash sync          | Erroneous/missing flash sync.                                                                |
| E 82       | Flash light         | Erroneous/missing flash light value,<br>sync. cable not connected or light<br>level too low. |
| E 83       | Fifo content        | Inapplicable change of signal.                                                               |
| E 84       | F lens connected    | F type lens erroneously adapted.                                                             |
| E 85       | Unstable light      | Light level in light source not stable.                                                      |
| E 86       | Light level too low | Light level in light source too low.                                                         |

| <u>No.</u> | <u>Statement</u>     | Error/Action                                                                                                    |
|------------|----------------------|----------------------------------------------------------------------------------------------------|
| E 87       | Exposure too long    | Shutter speed longer than 1.2 s                                                                                                |
| E 88       | Open/close not found | The release button has not been<br>pressed long enough for the shutter to<br>close or the shutter opens or closes<br>too slow. |
| E 89       | Multiple signal      | More than one shutter open/close is<br>detected. This may be caused by<br>electrical interference from the PC.                 |
| E 90       | Comm. Get revision   | Communication error of question about camera software.                                                                         |
| E 91       | Comm. Display        | Communication error of writing to camera display.                                                                              |
| E 93       | Comm. Panel mode     | Communication error of reading mode selector.                                                                                  |
| E 94       | Comm. Panel buttons  | Communication error of question about left side camera buttons.                                                                |
| E 95       | Comm. Magazine       | Communication error of reading E magazine dials.                                                                               |
| E 96       | Comm. Lens aperture  | Communication error of reading F lens aperture.                                                                                |
| E 97       | Comm. Lens stop down | Communication error of reading F<br>lens manual stop-down/max.<br>aperture.                                                    |
| E 98       | Comm. Speed ring     | Communication error of reading shutter speeds.                                                                                 |
| E 99       | Lens/Mag connected   | Lens and/or magazine/sensor erroneously added to equipment.                                                                    |
| E 103      | Comm. Camera status  | Communication error of question about camera status.                                                                           |
| E 104      | False light          | The sensor detected extraneous light.<br>(Or communication error.)                                                             |

### Revision 3

| <u>No.</u> | <u>Statement</u>      | Error/Action                                                                                                    |
|------------|-----------------------|----------------------------------------------------------------------------------------------------|
| E 107      | Comm not established. | Check battery cable and test cable.<br>Remove battery compartment cable.<br>Wait min. 5 s, insert again.                                                                                                    |
| W 108      | LL not selected       | Choose Select Light Level from menu.                                                                                                    |
| E 112      | Comm not established  | Set mode L. Remove battery wait<br>min. 5 s, insert battery again.<br>Check selected COM-port (ref. 13.5).<br>Note that this error may be caused by<br>pressing the winder release button<br>while the test cable is connected. |
| E 113      | Winder is ON camera   | Remove the winder from the camera.                                                                                                    |
| W 114      | Winder is OFF camera  | Attach the winder to the camera.                                                                                                    |
| W 115      | Address file error    | Files ADDRx.STS have not been<br>copied from the diskette or the<br>system has not been updated for a<br>new winder software revision.                                                                                          |
| W 116      | RC Error              | Remote controller code is not<br>received. Aim the remote control at<br>the winder. Check remote controller<br>battery.                                                                                                    |
| W 121      | Wind-up error 1       | End of film or cover plate in back                                                                                                    |
| W 122      | Wind-up error 2       | On camera switch in wrong position.                                                                                                    |
| W 123      | Wind-up error 3       | Release motor jammed.                                                                                                    |
| W 124      | Wind-up error 4       | Release motor not in correct start position.                                                                                                    |
| W 125      | Wind-up error 5       | Release counter exceeded maximum count.                                                                                                    |
| W 126      | Wind-up error 6       | Winding motor jammed                                                                                                    |
| W 127      | Wind-up error 7       | Load too heavy.                                                                                                    |

# Encl. 1 DISPLAY TEST PATTERN TO 202/203/205

"All segments lit"

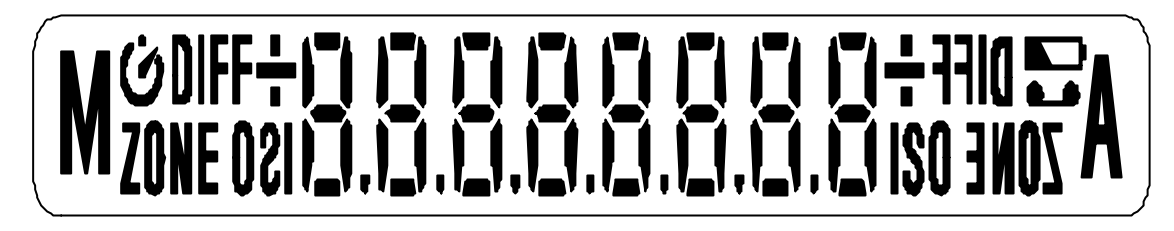

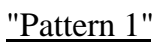

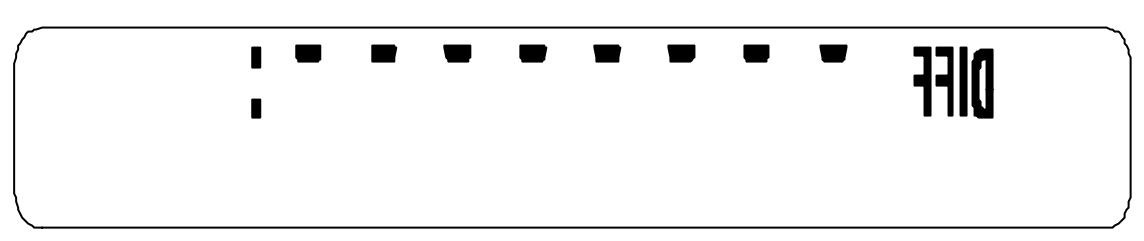

"Pattern 2"

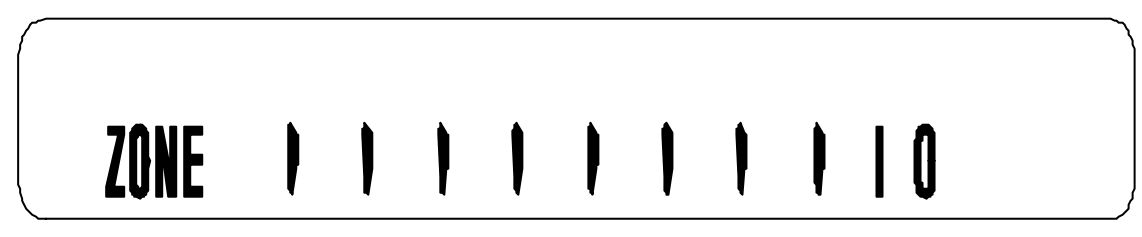

# Encl. 2 DISPLAY TEST PATTERN TO PME45/90

"All segments lit"

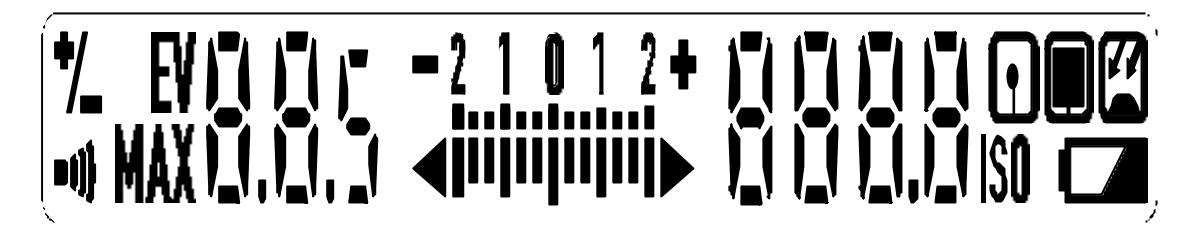

"Pattern 1"

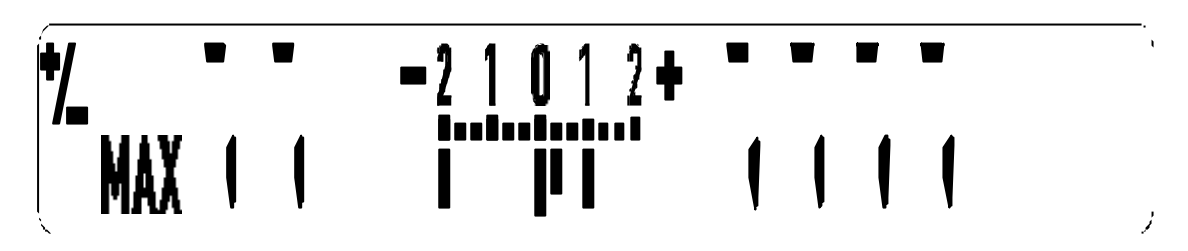

"Pattern 2"

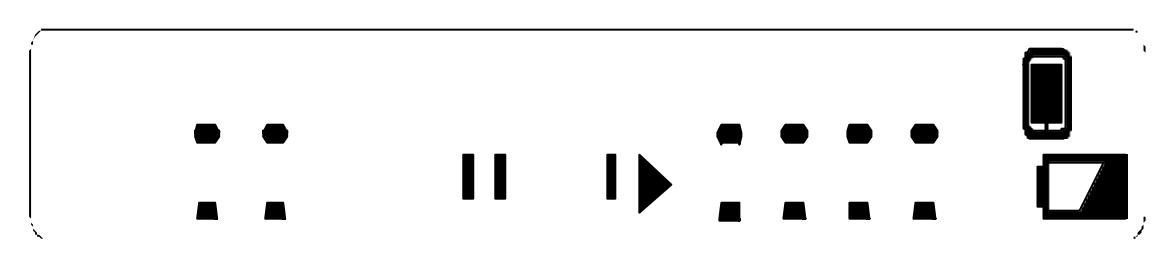

### Encl. 3 INSTALLATION

#### **Requirements for PC**

The Hasselblad Service Test System has been designed to operate on computers like IBM/XT/AT and compatible. However, we have found that the system will not work on some computers claiming to be IBM-compatible. We therefore recommend that you check the following before buying.

Requirements: The I/O-bus read address signal has to be valid for at least 500 ns. One free full length ISA slot.

For some PC:s this is selectable from a "set-up menu". If so, the requirement can normally be fulfilled by selecting a lower I/O-clock frequency or selecting an additional I/O read wait state.

If you can not get this information from your PC supplier we suggest that you try the system before buying. If the requirements are not fulfilled, the system will respond with a "failed" at the "fifo" part of the self test.

#### PC-board

WARNING! The PC-board is sensitive to elctrostatic discharges. Always store it in the special wrapping. When handling it use ground connected wrist band.

Follow the PC Guide to Operations and install the PC-board accordingly. Note the following if other PC-boards are installed:

Check that the PC provides sufficient power. The max. consumption of the STS is:

| <u>voltage</u> | max. current |
|----------------|--------------|
| +5 V           | 650 mA       |
| -5 V           | 0 mA         |
| +12 V          | 130 mA       |
| -12 V          | 10 mA        |

Select a free address area with the jumpers S1 and S2 on the board:

| <u>S1:1</u> | <u>S1:2</u> | address area       | <u>remark</u> |
|-------------|-------------|--------------------|---------------|
| jumper      | jumper      | 768-783 (#300-30F) | default       |
| open        | jumper      | 784-799 (#310-31F) |               |
| jumper      | open        | 816-831 (#330-33F) |               |
| open        | open        | 912-927 (#390-39F) |               |

### Encl. 4 <u>MISCELLANEOUS</u>

#### Colour screen

When started the Service Test System will automatically use colour text if a colour screen is connected. However, a PC using a monochrome EGA/VGA screen may be interpreted as having a colour screen with bad readability as result. This can be avoided by typing "VHABSTS M" to start the system.

#### External power for the Winder CW adapter

Normally, the Winder CW adapter will function with power from the PC. For some PC:s, however, an external adapter is required. Please contact Victor Hasselblad AB, Technical Support Department for more information.